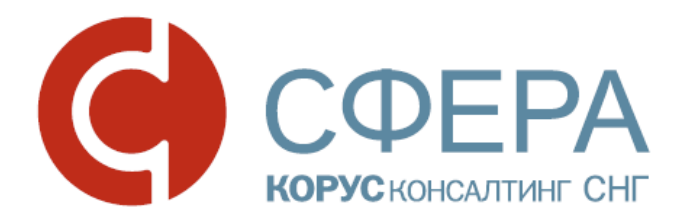

# ДОКУМЕНТООБОРОТ УНИВЕРСАЛЬНЫХ ПЕРЕДАТОЧНЫХ ДОКУМЕНТОВ

Инструкция по работе с сервисом СФЕРА Курьер

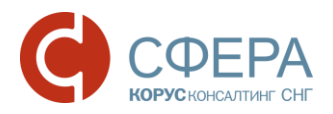

### ОГЛАВЛЕНИЕ

| ДОКУМЕНТООБОРОТ УНИВЕРСАЛЬНЫХ ПЕРЕДАТОЧНЫХ ДОКУМЕНТОВ .2                                                                                                    |
|----------------------------------------------------------------------------------------------------|
| Обмен счетами-фактурами2                                                                                                    |
| Обмен документами об отгрузке товаров (выполнении работ), передаче<br>имущественных прав (документов об оказании услуг)                                      |
| Обмен документами об отгрузке товаров (выполнении работ), передаче<br>имущественных прав (документов об оказании услуг), включающими в себя<br>счет-фактуру4 |
| СОЗДАНИЕ                                                                                                    |
| РЕДАКТИРОВАНИЕ                                                                                                    |
| ПОДПИСАНИЕ9                                                                                                    |
| ПОДТВЕРЖДЕНИЕ ПОЛУЧЕНИЯ КВИТАНЦИЙ ОТПРАВИТЕЛЕМ И<br>ПОЛУЧАТЕЛЕМ                                                                                              |
| ПРИНЯТИЕ                                                                                                    |
| ФОРМИРОВАНИЕ И ПОДПИСАНИЕ ИНФОРМАЦИИ ПОКУПАТЕЛЯ10                                                                                                    |
| ОТКЛОНЕНИЕ/УТОЧНЕНИЕ12                                                                                                    |
| ОТЗЫВ12                                                                                                    |
| АННУЛИРОВАНИЕ12                                                                                                    |
| ПРОСМОТР ПЕЧАТНОЙ ФОРМЫ13                                                                                                    |
| ЭКСПОРТ14                                                                                                    |

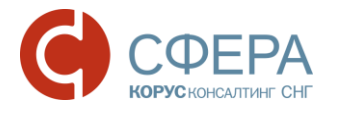

### ДОКУМЕНТООБОРОТ УНИВЕРСАЛЬНЫХ **ДОКУМЕНТОВ**

Процесс документооборота универсальных передаточных документов (УПД) предполагает три варианта обмена в зависимости от назначения документа:

- Обмен счетами-фактурами
- Обмен документами об отгрузке товаров (выполнении работ), передаче имущественных прав (документов об оказании услуг)
- Обмен документами об отгрузке товаров (выполнении работ), передаче имущественных прав (документов об оказании услуг), включающих в себя счет-фактуру

Обмен универсальными передаточными документами в электронном виде в части счетов-фактур регламентирован Приказом Минфина РФ от 10.11.2015 N 174н.

Форматы представления универсальных передаточных документов и служебных документов к ним в электронном виде регламентированы приказами:

- Приказ ФНС России от 24.03.2016 N MMB-7-15/155@;
- Приказ ФНС России от 30.01.2012 N MMB-7-6/36@.

#### Обмен счетами-фактурами

Процесс документооборота счетов-фактур предполагает обмен следующими служебными документами – квитанциями:

- Подтверждение даты получения счета-фактуры (ПДП);
- Извещение о получении подтверждения даты получения счета-фактуры (ИОП ПДП);
- Подтверждение даты отправки счета-фактуры (ПДО);
- Извещение о получении подтверждения даты отправки счета-фактуры (ИОП ПДО);
- Извещение о получении счета-фактуры (ИОП);
- Подтверждение даты отправки извещения о получении счета-фактуры (ПДО ИОП);
- Извещение о получении подтверждения даты отправки извещения о получении счета-фактуры (ИОП ПДО ИОП);
- Уведомление об уточнении (УОУ);
- Извещение о получении уведомления об уточнении (ИОП УОУ).

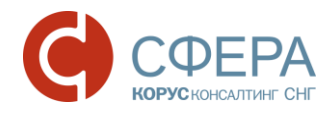

### Процесс выставления универсального передаточного документа Счет-фактура

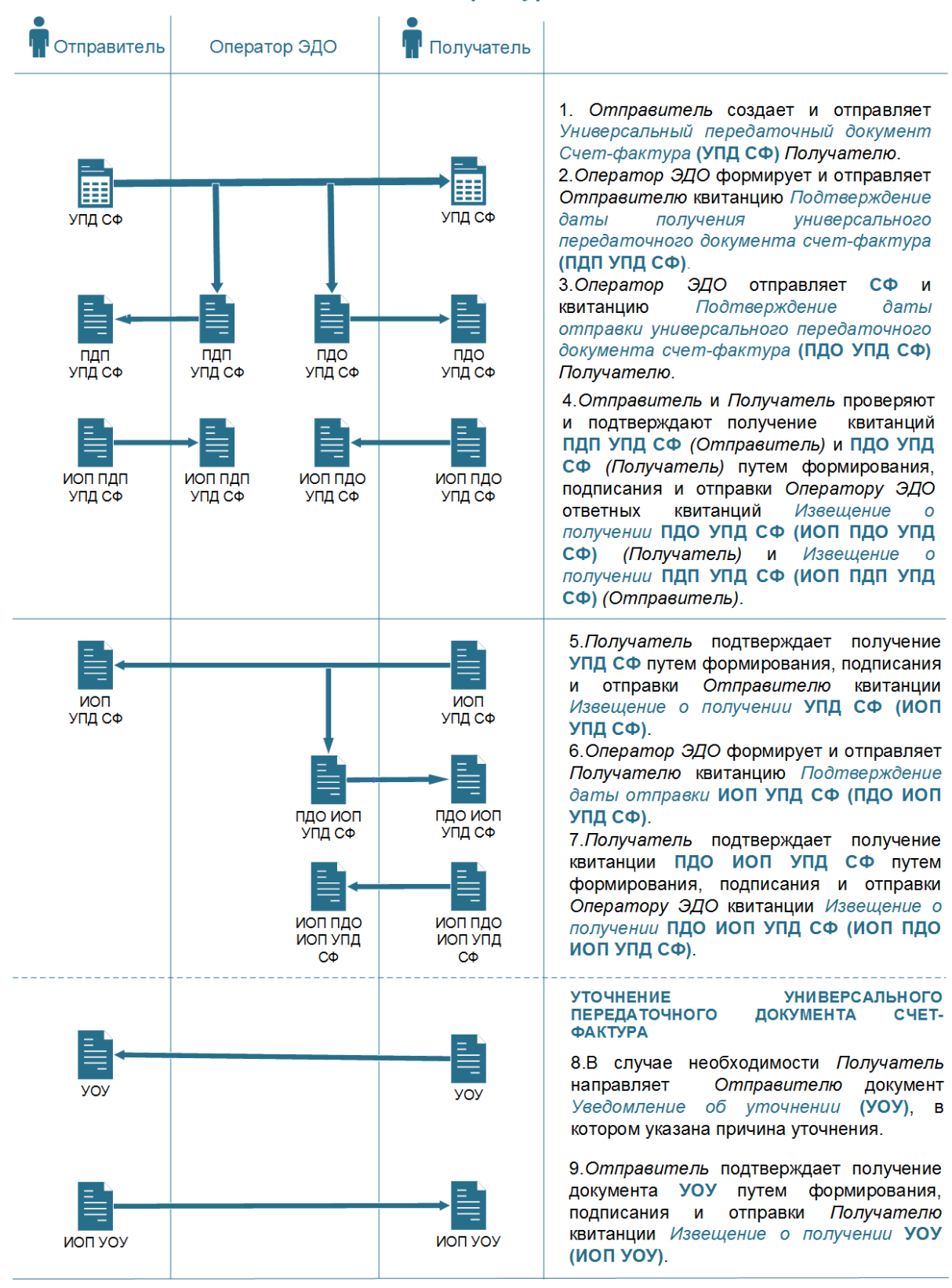

Россия, Москва, пер. Малый Калужский, д. 4, стр. 1, +7 (495) 228-14-05

Россия, Новосибирск, ул. Октябрьская, д.52, +7 (923) 244-21-49

Россия, Екатеринбург, пр. Ленина, д. 25, +7 (323) 382-17-53

Россия, Тула, пр. Ленина, д. 50г, стр. 1

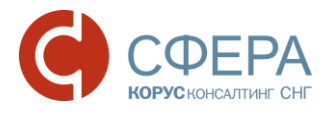

## Обмен документами об отгрузке товаров (выполнении работ), передаче имущественных прав (документов об оказании услуг)

Документ об отгрузке товаров (выполнении работ), передаче имущественных прав (документов об оказании услуг) в электронном виде считается оформленным при наличии:

- Информации продавца, подписанного электронной подписью;
- Информации покупателя, подписанного электронной подписью.

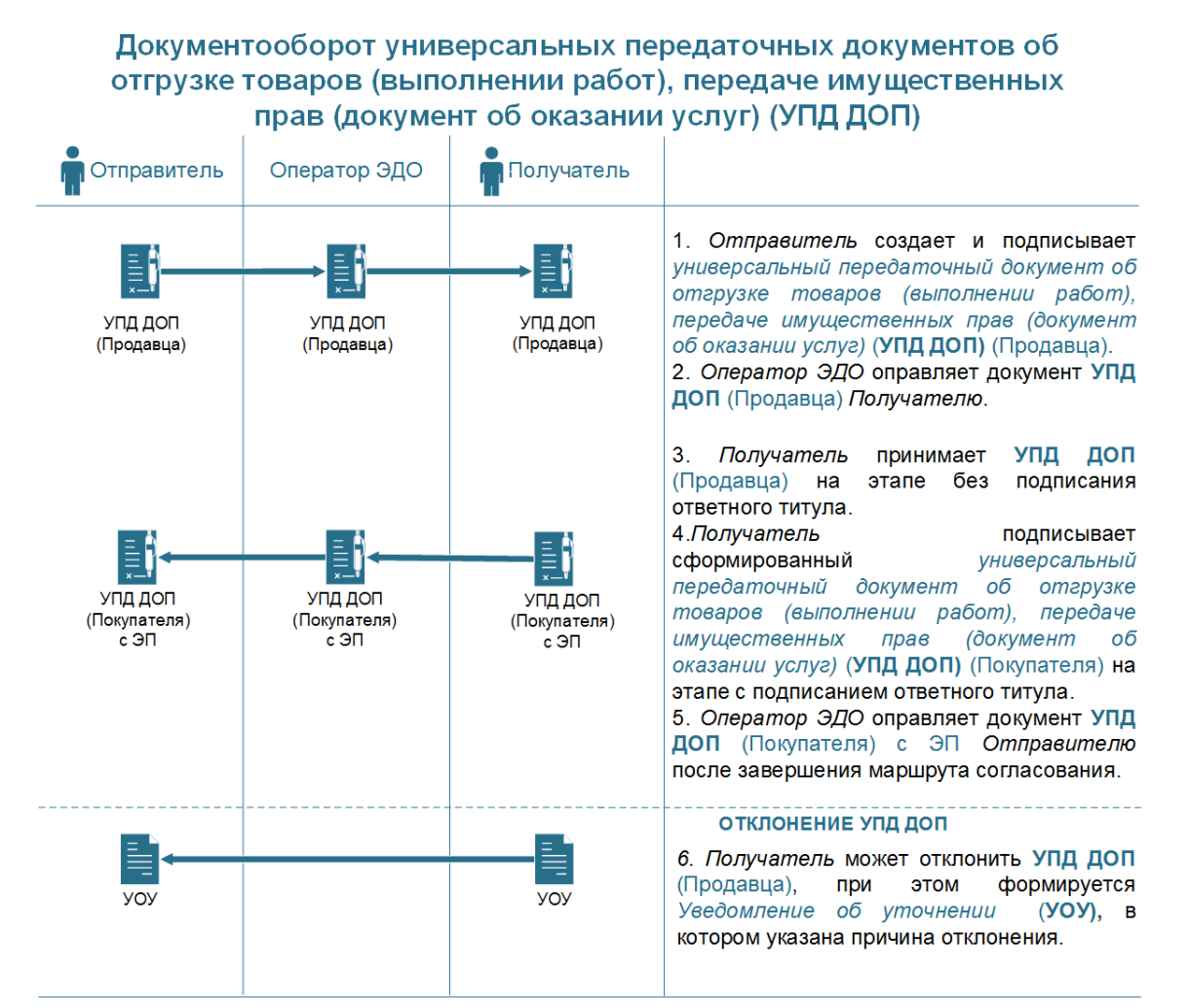

Обмен документами об отгрузке товаров (выполнении работ), передаче имущественных прав (документов об оказании услуг), включающими в себя счет-фактуру

Документ об отгрузке товаров (выполнении работ), передаче имущественных прав (документов об оказании услуг), включающий в себя счет-фактуру, представляет собой объединенный документ, обозначенных выше типов, и предполагает обмен теми же квитанциями.

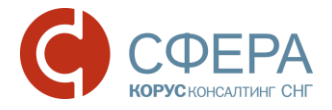

#### Документооборот универсальных передаточных документов об отгрузке товаров (выполнении работ), передаче имущественных прав (документ об оказании услуг), включающих в себя счет-фактуру (УПД СФ ДОП)

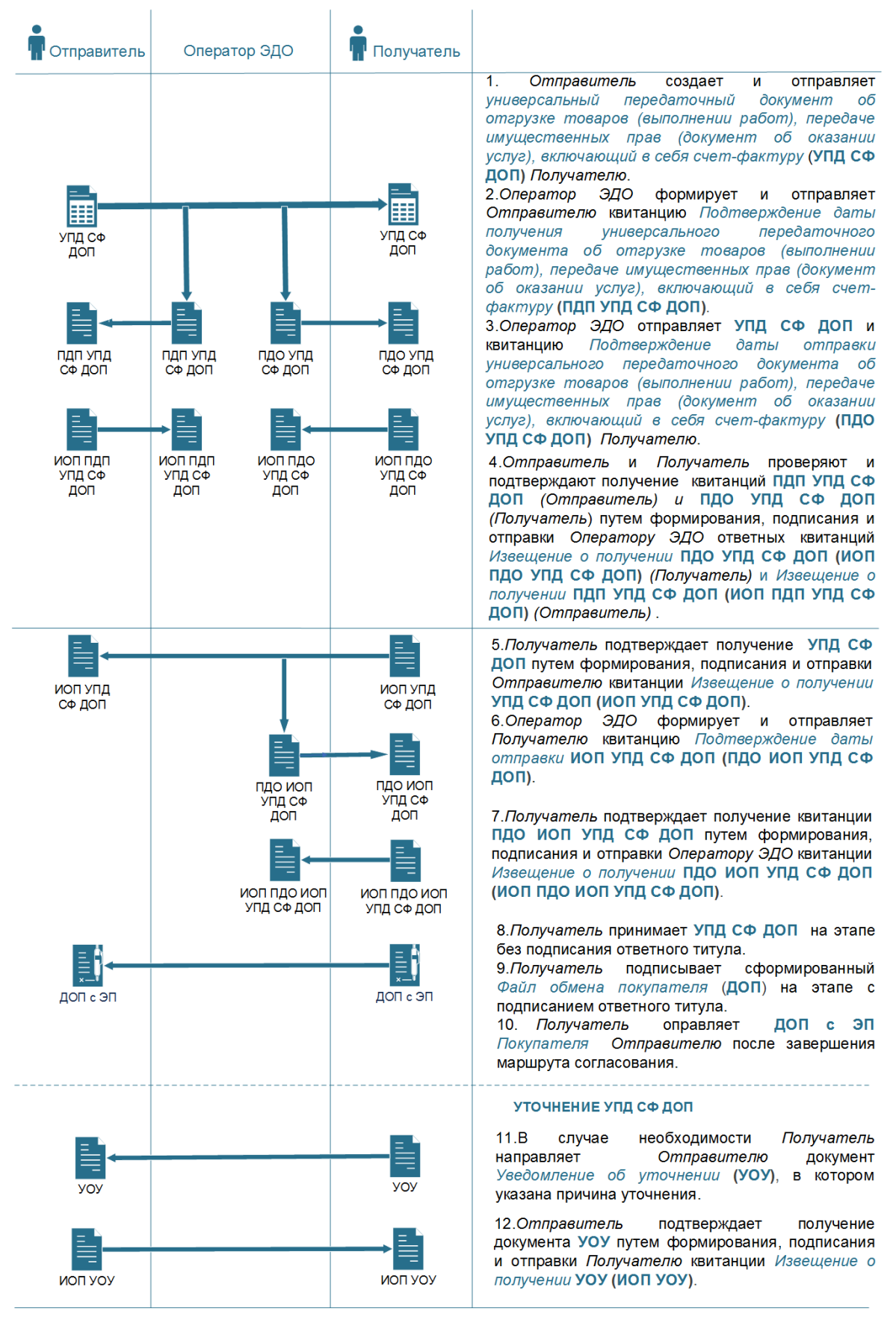

Россия, Санкт-Петербург, Большой Сампсониевский пр., д. 68, лит. Н, +7 (812) 334-38-12 Россия, Москва, пер. Малый Калужский, д. 4, стр. 1, +7 (495) 228-14-05 Россия, Новосибирск, ул. Октябрьская, д.52, +7 (923) 244-21-49 Россия, Екатеринбург, пр. Ленина, д. 25, +7 (343) 382-17-53

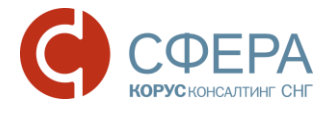

### СОЗДАНИЕ

Для создания документа выполните следующие шаги:

- 1. Нажмите кнопку **Новый документ**, расположенную на *Панели* управления.
- 2. Выберите нужный тип универсального передаточного документа:
  - УПД. Счет-фактура;
  - УПД. Счет-фактура и документ об отгрузке товаров (выполнении работ), передаче имущественных прав (об оказании услуг);
  - УПД. Документ об отгрузке товаров (выполнении работ), передаче имущественных прав (об оказании услуг).

**Примечание:** Если в списке типов документов отсутствует нужный тип УПД, настройте данный тип документа для контрагента или обратитесь к администратору организации.

- 3. Выберите получателя документа из списка имеющихся контрагентов.
- 4. Нажмите кнопку Заполнить.
- 5. Заполните форму документа:
  - а. Заполните номер и дату счета-фактуры.
  - b. Заполните номер и дату исправления.
  - с. Укажите информацию по платежно-расчетному документу. Если требуется указать несколько документов нажмите кнопку + .
  - d. Выберите валюту, в которой осуществляется расчет.
  - е. Укажите курс (при необходимости).
  - f. Укажите идентификатор гос. контракта (при необходимости).
  - g. Укажите дополнительную информацию. Если требуется указать несколько значений нажмите кнопку + .
  - h. Укажите наименование первичного документа (при необходимости).
  - i. Укажите дополнительную информацию к первичному документу. Если требуется указать несколько значений нажмите кнопку + .
  - j. Заполните реквизиты Продавца, Грузоотправителя, данные по передаче товара, транспортировке и грузу, перевозчике. Для изменения реквизитов и данных нажмите кнопку соответствующем блоке данных.
  - k. Заполните реквизиты Покупателя и Грузополучателя. Для изменения реквизитов нажмите кнопку </
  - I. Укажите информацию по подписанту. Если требуется указать несколько подписантов нажмите кнопку **+Добавить**.
- 6. Заполните табличную часть документа:

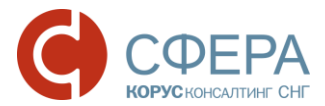

- а. Укажите наименование товара (описание выполненных работ, оказанных услуг).
- b. Выберите единицу измерения.
- с. Укажите количество и цену за единицу отгружаемого товара (объем и цену выполненных работ, оказанных услуг).
- d. Проверьте автоматически рассчитанную или введите самостоятельно стоимость всего количества (объема) поставляемых (отгруженных) товаров (выполненных работ, оказанных услуг).
- е. Укажите сумму акциза по подакцизным товарам (при необходимости).
- f. Выберите налоговую ставку.
- g. Выберите страну происхождения товара.
- h. Укажите номер грузовой таможенной декларации.
- i. Укажите дополнительные сведения по товару (выполненным работам, оказанным услугам) (при необходимости).
- ј. Заполните информационные поля (при необходимости).

Для добавления новой строки, нажмите кнопку + Добавить строку.

**Примечание:** Для отключения автоматического пересчета табличной части документа, снимите отметку **Автопересчет сумм**.

- 7. Нажмите кнопку Сохранить в экранной форме документа.
- 8. Заполните информацию по документу (при необходимости):
  - а. Выберите документ-основание.
  - b. Заполните номер и дату договора или иную дополнительную информацию по документу.
  - с. Добавьте приложение.
  - d. Заполните дополнительные атрибуты документа.
- 9. Нажмите кнопку Сохранить в карточке документа.

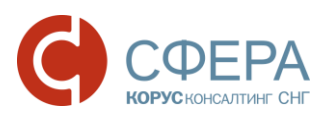

|                | Исправление                                                       | Nº            |                           |       |                               |       |            |               |         |        |                  |              |              |      |        |      |          |
|----------------|-------------------------------------------------------------------|---------------|---------------------------|-------|-------------------------------|-------|------------|---------------|---------|--------|------------------|--------------|--------------|------|--------|------|----------|
|                | K                                                                 |               |                           |       |                               | от    |            |               | Ē       |        |                  |              |              |      |        |      |          |
|                | к платежно-расчетному<br>документу                                | Nº            | 2313                      |       |                               | от    | 18.07.201  | 17            | Ē       |        | F                |              |              |      |        |      |          |
|                | Валюта                                                            | P             | оссийски                  | й руб | іль ч                         | v     |            |               |         |        |                  |              |              |      |        |      |          |
|                | Курс                                                              |               |                           |       |                               |       |            |               |         |        |                  |              |              |      |        |      |          |
|                | Идентификатор гос.<br>контракта                                   |               |                           |       |                               |       |            |               |         |        |                  |              |              |      |        |      |          |
|                | Информационное поле                                               | Н             | аименов                   | ание  |                               | Знач  | ение       | -             | +       |        |                  |              |              |      |        |      |          |
|                | Первичный документ                                                | Сч<br>усл     | ет-фактур<br>1уг)         | аид   | окумент об о                  | отгру | зке товар  | ов (выполне   | нии раб | от), п | ередаче имуще    | ественных пр | ав (документ | об   | оказан | ии   |          |
|                | Информационное поле                                               | Н             | аименов                   | ание  |                               | Знач  | ение       | -             | +       |        |                  |              |              |      |        |      |          |
|                |                                                                   |               |                           |       |                               |       |            |               |         |        |                  |              |              |      |        |      |          |
| $\leq$         | Продавец<br>ООО "АЛЬФА" 🏒-                                        |               |                           |       |                               |       |            |               |         |        |                  |              |              |      |        |      |          |
|                | Грузоотправитель<br>Он же 🖉                                       |               |                           |       |                               |       |            |               |         |        |                  |              |              |      |        |      |          |
|                | Товар передал<br>Добавить 🏒                                       |               |                           |       |                               |       |            |               |         |        |                  |              |              |      |        |      |          |
|                | -                                                                 |               |                           |       |                               |       |            |               |         |        |                  |              |              |      |        |      |          |
|                | Транспортировка и груз<br>Добавить 🏒                              |               |                           |       |                               |       |            |               |         |        |                  |              |              |      |        |      |          |
|                | Перевозчик<br>Добавить 🏒                                          |               |                           |       |                               |       |            |               |         |        |                  |              |              |      |        |      |          |
| ×              | Покупатель                                                        |               |                           |       |                               |       |            |               |         |        |                  |              |              |      |        |      |          |
|                | Грузополучатель<br>Добавить 🏒                                     |               |                           |       |                               |       |            |               |         |        |                  |              |              |      |        |      |          |
| 0.5            |                                                                   |               |                           |       |                               |       |            |               |         |        |                  |              |              |      |        |      |          |
| юді<br>Івано   | писанты<br>ов Иван Ивановвич 🏒                                    |               |                           |       |                               |       |            |               |         |        |                  |              |              |      |        |      |          |
| ицо,<br>аботн  | , совершившее сделку, операці<br>ник организации продавца товаров | 1Ю И<br>(рабо | ответстве<br>т. услуг. им | енное | е за подписа<br>гвенных прав) | ние с | четов-фа   | ктур          |         |        |                  |              |              |      |        |      |          |
| снов           | ание полномочий (доверия) - Долж                                  | ностн         | ые обязанн                | юсти  |                               |       |            |               |         |        |                  |              |              |      |        |      |          |
| ⊢ <u>д</u> о   | бавить                                                            |               |                           |       |                               |       |            |               |         |        |                  |              |              |      |        |      |          |
|                |                                                                   |               |                           |       |                               |       |            |               |         |        |                  |              | A            | втог | ересч  | ет с | умі      |
| N <sup>p</sup> | Наименование                                                      |               | Ед. изм.                  |       | Кол-во                        | Ц     | ена за ед. | Стоимость без | В том ч | исле   | Налоговая ставка | Сумма налога | Стоимость с  |      |        |      |          |
|                | 1                                                                 |               | 2                         |       | 3                             |       | 4          | 5             | 6       | 13     | 7                | 8            | 9            |      |        |      |          |
| 1              | товар1                                                            | Ц             | Јтука                     | ۳     | 10 000,000                    | 0,01  | 1          | 123,00        |         |        | 18% •            | 22,14        | 145,14       | -    |        |      | <u>د</u> |
|                | Deferrer erreru                                                   |               |                           |       | E                             | Всего | к оплате   | 123,00        |         |        |                  | 22,14        | 145,14       |      |        |      |          |

### РЕДАКТИРОВАНИЕ

До момента отправки на согласование любую информацию о документе можно редактировать. Для этого выполните следующие шаги:

- 1. Откройте документ, в котором требуется внести изменения.
- 2. Нажмите кнопку Редактировать.

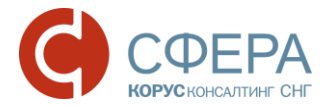

- 3. Внесите изменения в карточке документа:
  - Документ-основание;
  - Номер и дата договора или иная дополнительная информация;
  - Приложения;
  - Дополнительные атрибуты.
- 4. Нажмите кнопку Редактировать для внесения изменений в самом документе:
  - Номер и дата документа;
  - Номер и дата исправления;
  - Информация по платежно-расчетному документу;
  - Валюта;
  - Kypc;
  - Идентификатор гос. контракта;
  - Дополнительная информация к счету-фактуре: наименование и значение;
  - Первичный документ;
  - Дополнительная информация к первичному документу: наименование и значение;
  - Реквизиты Продавца, Покупателя, Грузоотправителя и Грузополучателя;
  - Данные по передаче товара, транспортировке и грузу, перевозчику;
  - Данные по подписантам;
  - Табличная часть.
- 5. Нажмите кнопку Сохранить в документе и карточке документа.

#### ПОДПИСАНИЕ

Универсальный передаточный документ необходимо обязательно подписать перед отправкой контрагенту. Для подписания документа выполните следующие шаги:

- 1. Откройте документ, который требуется подписать.
- 2. Нажмите кнопку Подписать.

# ПОДТВЕРЖДЕНИЕ ПОЛУЧЕНИЯ КВИТАНЦИЙ ОТПРАВИТЕЛЕМ И ПОЛУЧАТЕЛЕМ

В процессе документооборота универсальных передаточных документов: с функцией СФ, с функцией СФДОП и с функцией ДОП в роуминге, производится обмен квитанциями. Подтверждение получения и подписание квитанций производиться в папке «Квитанции».

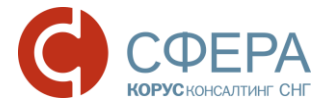

Для подтверждения получения и подписания квитанций в папке «Квитанции» выполните следующие шаги:

- 1. Отметьте квитанции, получение которых требуется подтвердить и подписать.
- 2. Нажмите кнопку Подписать.

**Примечание:** При необходимости подписания всех квитанций единовременно, нажмите кнопку **Подписать все** на Панели уведомлений.

#### ПРИНЯТИЕ

После подписания квитанции Извещение о получении, необходимо ознакомиться с документом.

Если документ корректен и не требует уточнения, примите документ, выполнив следующие шаги:

- 1. Откройте документ, который требуется принять.
- 2. Нажмите кнопку Принять.

### ФОРМИРОВАНИЕ И ПОДПИСАНИЕ ИНФОРМАЦИИ ПОКУПАТЕЛЯ

При принятии универсального передаточного документа ДОП и СФ ДОП автоматически предлагается сформировать файл обмена покупателя, для этого выполните следующие шаги:

- 1. Откройте документ, который требуется принять.
- 2. Нажмите кнопку Принять.
- 3. Заполните информацию для файла обмена покупателя:
  - Содержание операции выберите значение и/или введите текст;
  - Вид операции;
  - Дату принятия документа;
  - Информационное поле (при необходимости);

×

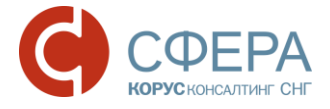

Принятие и подписание квитанций

| СЧЕТ-ФАКТУРА И ДОКУМЕНТ ОБ ОТГРУЗКЕ ТОВАРОВ       |  |
|---------------------------------------------------|--|
| (ВЫПОЛНЕНИИ РАБОТ), ПЕРЕДАЧЕ ИМУЩЕСТВЕННЫХ ПРАВ   |  |
| (ДОКУМЕНТ ОБ ОКАЗАНИИ УСЛУГ) № 1234 ОТ 19.11.2016 |  |

| Содержание операции                   | Перечисленные в д | окументе ценности приняты | с расхожд 💌 |
|---------------------------------------|-------------------|---------------------------|-------------|
| Вид операции                          |                   |                           |             |
| Дата принятия                         | 17.05.2017        |                           |             |
| Информационное поле                   | Наименование      | Значение                  | - +         |
|                                       |                   |                           |             |
| Товар принял<br>Добавить 🖉-           |                   |                           |             |
| подписанты                            |                   |                           |             |
| Кабанова Тамара Владими<br>+ Добавить | ровна 🖉           |                           |             |
|                                       |                   | Отмена                    | Подписать   |

- Информацию о лице, принявшем или получившем груз:
  - а. Нажмите кнопку Добавить в блоке «Товар принял»;
  - b. Заполните необходимые поля;

| c. | Нажмите | кнопку | Сохранить; |
|----|---------|--------|------------|
|----|---------|--------|------------|

| Товар принял         |                                           |        | ×         |
|----------------------|-------------------------------------------|--------|-----------|
| Товар принял         | • Работник                                |        |           |
|                      | Представитель                             |        |           |
|                      | О Физическое лицо<br>Текущий пользователь |        |           |
| Фамилия              |                                           |        |           |
| Имя                  |                                           |        |           |
| Отчество             |                                           |        |           |
| Должность            |                                           |        |           |
| Основание полномочий | Должностные обязанности                   |        |           |
| Иные сведения        |                                           |        |           |
|                      |                                           | <br>   |           |
|                      |                                           | Отмена | Сохранить |

- Информацию о подписанте:
  - а. Нажмите кнопку Добавить подписанта;
  - b. Заполните необходимые поля;
  - с. Нажмите кнопку Сохранить.
- 4. Нажмите кнопку Подписать.

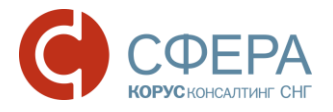

### ОТКЛОНЕНИЕ/УТОЧНЕНИЕ

После подписания квитанции Извещение о получении, необходимо ознакомиться с документом.

Если вы не согласны с содержанием документа или документ требует уточнения, отклоните документ или отправьте замечания по документу – Уведомление об уточнении, выполнив следующие шаги:

- 1. Откройте документ, который требуется отклонить или уточнить.
- 2. Нажмите кнопку Отклонить/Уточнить.
- 3. Укажите замечания к документу.
- 4. Нажмите кнопку Отклонить/Уточнить.

**Примечание**: Сервис предусматривает уточнение универсальных передаточных документов, включающих в себя счет-фактуру, после их принятия. Уточнение обработанных документов возможно при наличии прав на формирование квитанции Уведомление об уточнении для принятых счетов-фактур. Для предоставления данных прав, обратитесь к администратору организации.

### ОТЗЫВ

Если ошибочно выставленный универсальный передаточный документ не был обработан, то его можно отозвать.

Для отзыва документа выполните следующие шаги:

- 1. Откройте документ, который требуется отозвать.
- 2. Нажмите кнопку Отозвать на Панели инструментов.
- 3. Укажите причину отзыва в поле «Комментарий» и нажмите кнопку **Отозвать** для подтверждения действия.

### АННУЛИРОВАНИЕ

Если есть необходимость признать ошибочно отправленный и обработанный документ недействительным, сервис предоставляет возможность аннулировать документ.

Аннулирование документа в сервисе осуществляется по обоюдному согласию сторон.

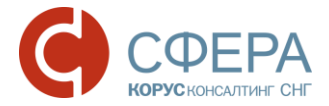

Для отправки предложения об аннулировании документа выполните следующие шаги:

- 1. Откройте документ, который требуется аннулировать.
- 2. Нажмите кнопку Аннулировать на Панели инструментов.
- 3. Укажите причину аннулирования в поле «Комментарий» и нажмите кнопку **Аннулировать** для подтверждения действия.

Для отклонения предложения об аннулировании документа выполните следующие шаги:

- 1. Откройте документ, который предлагается аннулировать.
- 2. В меню кнопки **На аннулировании** на *Панели инструментов* выберите **Отклонить**.
- 3. Укажите причину отказа от аннулирования в поле «Комментарий» и нажмите кнопку **Отклонить** для подтверждения действия.

Для аннулирования документа выполните следующие шаги:

- 1. Откройте документ, который предлагается аннулировать.
- 2. В меню кнопки **На аннулировании** на *Панели инструментов* выберите **Подтвердить**.
- 3. Подтвердите действие.

### ПРОСМОТР ПЕЧАТНОЙ ФОРМЫ

Для удобства просмотра универсальных передаточных документов реализовано отображение печатной формы в соответствии с Постановлением Правительства РФ от 19.08.2017 N 981 «Об изменении и признании утратившими силу некоторых актов Правительства Российской Федерации», Постановлением Правительства РФ от 26.12.2011 N 1137 "О формах и правилах заполнения (ведения) документов, применяемых при расчетах по налогу на добавленную стоимость", Постановлением Правительства РФ от 25.05.2017 N 625 «О внесении изменений в приложения N 1 и 2 к постановлению Правительства Российской Федерации от 26 декабря 2011 г. N 1137», Письмом ФНС от 21.10.2013 N MMB-20-3/96@ и Письмом ФНС от 17.10.2014 N MMB-20-15/86@.

**Примечание**: Печатная форма универсального передаточного документа, выставленного в электронном виде с применением электронной подписи, не имеет юридической силы.

Для просмотра печатной формы документа выполните следующие шаги:

1. Откройте документ, который требуется просмотреть.

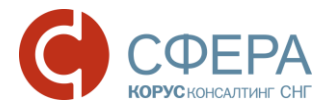

### 2. Наведите курсор на кнопку **Меню действий** — на *Панели инструментов* и нажмите **Просмотр**.

| Уни<br>пере<br>доку                                                                                                    | версальный<br>едаточный<br>мент                                                            | СЧЕТ-ФАКТУРА №                                                                                        | 123                          |                                                                                                    | от 18.07.2017                                       | 7 (1)                 |                                              |                                                                                                    |                                    |                                 | кпо                                                     | становле                                                                                             | нию Правит                  | При<br>ельства Российской<br>от 26 декабря 20 | ложение №1<br>Федерации<br>D11r. №1137                    |  |  |
|----------------------------------------------------------------------------------------------------|--------------------------------------------------------------------------------------------|----------------------------------------------------------------------------------------------------|------------------------------|----------------------------------------------------------------------------------------------------|-----------------------------------------------------|-----------------------|----------------------------------------------|----------------------------------------------------------------------------------------------------|------------------------------------|---------------------------------|---------------------------------------------------------|----------------------------------------------------------------------------------------------------|-----------------------------|-----------------------------------------------|-----------------------------------------------------------|--|--|
| Статус 1 исправление № от (18)<br>1 счат-фактура<br>и передаточна<br>документ (акт)<br>0 - счат-фактура<br>и нередаточна<br>0 - счат-фактура<br>и нередаточна<br>0 - счат-фактура<br>и нередаточна<br>0 - счат-фактура<br>и нередаточна<br>0 - счат-фактура<br>0 - счат-фактура<br>0 - счат-факт |                                                                                            |                                                                                                    |                              |                                                                                                    |                                                     |                       |                                              | (в ред. Постановления Правительства РФ от 19.08.2017 № 98<br>область, р-н Рыбинский, г Рыбинск. пр-кт Ленина, 156, 54<br>01 (0 |                                    |                                 |                                                         |                                                                                                    |                             |                                               |                                                           |  |  |
| 2 - п<br>доку<br>3- (                                                                                                    | ередаточный<br>мент (акт)<br>жет-фактура                                                   | Грузополучатель и его ад<br>К платежно-расчетному /<br>Покупатель:<br>Адрес:                          | бласть р.ч Р                 | ибинский г Ри                                                                                                    | абинск г                                            | п-кт Ленина           | 158 54                                       |                                                                                                    |                                    |                                 | (4)<br>(5)<br>(6)<br>(6a)                               |                                                                                                    |                             |                                               |                                                           |  |  |
|                                                                                                    |                                                                                            | ИНН/КПП покупателя:<br>Валюта: наименование, ко<br>Идентификатор государс<br>договора (соглашения)(пр | 781010984<br>Российски<br>а, | 22907, проднавская область, рик лабожноких, г Рыбинск, пр-кт Ленина, 100, 04 (б<br>1010984/ 1781001001 (б<br>оссийский рубль, 843 |                                                     |                       |                                              |                                                                                                    |                                    |                                 |                                                         |                                                                                                    | (86)<br>(7)<br>(8)          |                                               |                                                           |  |  |
| Г                                                                                                    |                                                                                            |                                                                                                    |                              | Еди ниц                                                                                                    | а измерения                                         |                       |                                              |                                                                                                    |                                    |                                 |                                                         | Стоим<br>ость                                                                                        | Стра на                     |                                               |                                                           |  |  |
| Nº<br>n/n                                                                                                    | Код<br>товара/работ,<br>услуг                                                              | Наименование товара<br>(описание выполненных<br>работ, оказанных уславных<br>имущественного права     | Код<br>вида<br>товара        | код                                                                                                    | услов ное<br>обозна чени<br>е<br>(националь<br>ное) | Количество<br>(объём) | Цена<br>(тариф) за<br>еди ницу<br>из мерения | Стои мость<br>това ров<br>(работ,<br>услуг),<br>иму щест ве<br>н ных прав<br>без на лога-<br>всего                             | В том<br>числе<br>сум ма<br>акциза | Нало говая<br>став ка           | Сум ма<br>налога,<br>предъявля е<br>мая<br>поку па телю | това ро<br>в<br>(работ,<br>ус луг),<br>иму ще<br>ст вен н<br>ых<br>прав с<br>на лого<br>м -<br>всего | цифро вой<br>код            | крат кое<br>наи ме но ва ние                  | Регистра-<br>ционный<br>номер<br>таможенной<br>декларации |  |  |
| Α                                                                                                    | 5                                                                                          | 1                                                                                                    | 1a                           | 2                                                                                                    | 2a                                                  | 3                     | 4                                            | 5                                                                                                    | 6                                  | 7                               | 8                                                       | 9                                                                                                    | 10                          | 10a                                           | 11                                                        |  |  |
| 1                                                                                                    |                                                                                            | товар1                                                                                                | -                            | 796                                                                                                    | шт                                                  | 10000                 | 0.01                                         | 123                                                                                                    | без<br>акциза                      | 18%                             | 22.14                                                   | 145.14                                                                                               |                             |                                               | -                                                         |  |  |
|                                                                                                    |                                                                                            |                                                                                                    | ·                            |                                                                                                    |                                                     | Bo                    | его к оплате                                 | 123                                                                                                    |                                    | X                               | 22.14                                                   | 145.14                                                                                               |                             |                                               |                                                           |  |  |
| Руководиталь организации<br>или иное уполномоченное лицо<br>Индивидуальный предприниматель<br>или иное уполномоченное лицо<br>(подпись) (Ф.и.о.) (рекизиты свидательства о государственной регистрации индивидуального предпринимателя)                                                                                                    |                                                                                            |                                                                                                    |                              |                                                                                                    |                                                     |                       |                                              |                                                                                                    |                                    |                                 |                                                         |                                                                                                    |                             |                                               |                                                           |  |  |
| Осн<br>полу                                                                                                    | ование передачи<br>учения (приемки)                                                        | (сдачи) /<br><u>ТН, №123 от 1</u>                                                                     | 18.07.201                    | 7                                                                                                    |                                                     |                       |                                              |                                                                                                    | BUUGOTL                            |                                 |                                                         |                                                                                                    |                             |                                               | [9]                                                       |  |  |
| Дан<br>и пру                                                                                                    | ные о транспорт<br>/зе                                                                     | ировке (транспортн                                                                                    | ал наклади                   | нал, поручен                                                                                                    | не экследитору                                      | , экспедиторска       | и/складская рас                              | лиска и др. / ма<br>сведе                                                                                                    | са нетто/(<br>нил)                 | идр.)<br>Брутто груза, ек       | сли не приведен                                         | ы ссылки                                                                                             | на транспорти               | ые документы, содерж                          | ащие эти [10]                                             |  |  |
| Hor                                                                                                    | ер документа                                                                               | : 123                                                                                                 |                              |                                                                                                    |                                                     |                       | 1 / 2                                        | 2                                                                                                    |                                    |                                 |                                                         |                                                                                                    |                             |                                               |                                                           |  |  |
| Тов                                                                                                    | ар (груз) передал<br>кладовщик                                                             | / услуги, результаты работ<br>Электронн                                                               | , права с<br>ая подпи        | дал<br>сь                                                                                                    | Иванов Ив                                           | ан Иванови            | ч[11]                                        | овар (груз) по                                                                                                    | лучил / у                          | /слуги, резул                   | ьтаты работ,<br>Электронна:                             | права пр<br>я подпис                                                                                 | оинял                       |                                               | [18]                                                      |  |  |
| (должность) (подпись) (ф.и.о.)<br>Дата отгрузки, передачи (сдачи) «» 20 года [1<br>Иные сведения об отгрузке (передаче) [1                                                                                                    |                                                                                            |                                                                                                    |                              |                                                                                                    |                                                     |                       |                                              | (должность) (подлись) (ф.и.о.)<br>2] Дата получения (приемки) [1<br>Иные сведения о получении, приемке<br>3]                   |                                    |                                 |                                                         |                                                                                                    |                             | [17]                                          |                                                           |  |  |
| Отв                                                                                                    | (осылки на неотъ<br>етственный за пр                                                       | емлемые приложения, сопут<br>авильность оформления ф                                                  | ствующия<br>акта хоз         | е докумен<br>яйственно                                                                                                    | гы, иные доку<br>ой жизни                           | менты и т.п.)         | 0                                            | (информация о н<br>тветственный                                                                                                | аличии/от<br>за прав               | сутствии претек<br>зильность оф | кани; ссылки на<br>ормления фа                          | кта хозя                                                                                             | мые прилаже<br>ийственной : | ния, и другие документ<br>ЖИЗНИ               | ынтл)                                                     |  |  |
| Наи<br>аген                                                                                                    | менование эконо<br>(та)                                                                    | мического субъекта – соста                                                                            | звителя;                     | документа                                                                                                    | а (в т.ч. комис                                     | ссионера /            | -                                            | (долж                                                                                                    | ность)                             |                                 | (подпі                                                  | ись)                                                                                                 |                             | (Ф.и.о.)                                      | [19]                                                      |  |  |
| _                                                                                                    | ОБЦ<br>(может не запо                                                                      | ЦЕСТВО С ОГРАНИЧЕННОЙ<br>пняться при проставлении пе                                                  | ОТВЕТСТ<br>Чати в М.         | .П., может                                                                                                    | быть указан И                                       | инн / кпп)            | [15] H                                       | аименование                                                                                                    | эконоМі                            | NAECKOLO CAOP                   | sekral – coctai                                         | ылтеля д                                                                                             | окумента                    |                                               | [20]                                                      |  |  |
|                                                                                                    | (может не заполняться при проставлении печати в М.П., может быть указан ИНН / КПП)<br>М.П. |                                                                                                    |                              |                                                                                                    |                                                     |                       |                                              |                                                                                                    |                                    |                                 |                                                         |                                                                                                    |                             |                                               |                                                           |  |  |

Документ(ID=314534) составлен и передан в электронном виде через оператора ООО КОРУС Консалтинг СНГ (TST)

### ЭКСПОРТ

Для выгрузки документа на локальный компьютер пользователя выполните следующие шаги:

- 1. Откройте документ, который требуется выгрузить.
- 2. В зависимости от нужного типа экспорта наведите курсор на кнопку Меню действий на Панели инструментов и выберите:
  - Просмотр. На странице просмотра наведите курсор на кнопку и выберите в меню кнопки нужный тип экспорта:
    - Скачать для выгрузки файла документа;

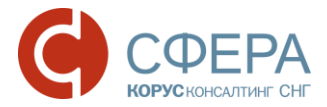

- Скачать в PDF для выгрузки файла документа в формате PDF.
- Расширенный экспорт для выгрузки архива, в котором содержатся:
  - о файл документа и подписи отправителя/получателя к нему;
  - о файлы квитанции и подписи к ним;
  - файлы предложений об аннулировании, уведомлений об уточнении и подписи к ним;
  - о протокол передачи документа в электронном виде;
  - печатная форма документа в формате pdf (для структурированных документов).
- Протокол передачи для выгрузки документа, который содержит информацию о ходе передачи документа в системе;
- Экспорт для ФНС для выгрузки архива в требуемом для представления документа в ФНС формате.